## **Freya Cloud**

## Adaugare-Editare Aditivi alimentari

Pasi necesari inainte de adaugare-editare:

1. Ne asiguram ca avem o versiune de backoffice mai mare sau egala cu 4.0.8.4. Daca avem nevoie de update, se solicita in support.

2. Ne asiguram ca pe grupul de utilizatori din care facem parte avem drepturile de la nomenclatoare pentru vizualizare si adaugare pe: Valori nutritionale, Aditivi alimentari, Alergeni. Daca nu avem aceste drepturi, cerem administratorului sa le acorde din Administrare -> Grupuri de utilizatori

3. Dupa ce drepturile ne-au fost acordate facem log-out log-in.

Adaugare-Editare Aditivi alimentari

1. Navigam la Nomenclatoare -> Aditivi alimentari. Aici vom avea pre-populata o lista cu 267 dintre cei mai uzuali aditivi alimentari.

| 🕒 Acasă            | Nomenclatoare         |  |
|--------------------|-----------------------|--|
| Administrare       | % Cote TVA            |  |
| ∃ Nomenclatoare    | 🔋 Unități de măsură   |  |
| <u>.</u> Parteneri | Metode de plată       |  |
|                    | Atribute de preparare |  |
| - Comenzi cient    | 🗓 Monede/bancnote     |  |
| Ų Vânzări          | 🖻 Bănci               |  |
| Financiar          | € Valute              |  |
| ∿ Stocuri          | Valori bacsis         |  |
| 🎽 Marketing        | Valori nutritionale   |  |
| 🖹 Rapoarte         | III Alergeni          |  |
|                    | EF Aditivi alimentari |  |
| ි<br>රිරි Setări   |                       |  |
| w ootan            | Serii document        |  |
|                    | rayilia I / Z         |  |

## © 2025 Toni <toni@lintes.com> | 29-06-2025 02:37

URL: https://freyapos.ro/intrebari-frecvente/content/9/61/ro/adaugare\_editare-aditivi-alimentari.html

## **Freya Cloud**

|                   | •                              |       | Q Caută 📮 💩 🌘                                |
|-------------------|--------------------------------|-------|----------------------------------------------|
| 🕒 Acasă           | Aditivi alimentari             | _     | / Nomenclatoare / Adîtivi alimentari / Listă |
| Administrare      |                                |       |                                              |
| i≡ Nomenclatoare  |                                |       | Adaugă 🐬                                     |
| O Parteneri       | Câutare                        |       | ٩.                                           |
| D. Comenzi client |                                |       |                                              |
| 66 anna anna      | t≣ Nume                        | Cod   | Activ 🕜                                      |
| 🔁 Vânzāri         | t≣ Acesulfam de potasiu        | 1950  |                                              |
|                   | 1 Acetat de calciu             | E265  | · · · · ·                                    |
|                   | 1 Acetat de potasiu            | 6261  |                                              |
| -∿ Stocuri        | t≣ Acetat de sodiu             | 8262  |                                              |
| Marketing         | 1 Acetat zobutirat de zaharoza | 6444  |                                              |
|                   | 1 Acid acetic                  | 6260  |                                              |
| Rapoarte          | t Acid adipic                  | 6355  |                                              |
| C Kitchen         | t≣ Acid alginic                | 6400  |                                              |
| 0                 | t = Acid ascerbic              | 6300  |                                              |
| {ĝ} Setări        | 1 Acid benzoic                 | 6210  |                                              |
|                   | t Acid boric                   | £284  |                                              |
|                   | t = Acid ciclamic              | E952  |                                              |
|                   | 1 Acid citric                  | 6330  |                                              |
|                   | T Acid Clorhidric              | 1507  |                                              |
|                   | Acid enthorbic                 | 115   |                                              |
|                   | * Acia testanc-arcotestenc     | 538   |                                              |
|                   | The Poly Hereits               | 1.871 |                                              |
|                   | t = Arid obstanic              | 6520  |                                              |
|                   | 1 Arid guantite                | FADA  |                                              |
|                   | ≪ < 1 2 3 4 5 → 39             |       | In total exist 267 element                   |

2. Daca dorim adaugarea unor aditivi alimentari care nu sunt cuprinsi il lista pre-populata, apasam Adauga -> adaugare nume -> adaugam codul -> Salvare.

| FresaCloud       |                |           | 🔍 Caută                                       |
|------------------|----------------|-----------|-----------------------------------------------|
| 🕒 Acasă          | Adaugă Alergen |           | / Nomenclatoare / Aditivi alimentari / Adaug& |
| Administrare     | - New A        |           |                                               |
| := Nomenciatoare | Aditiv negasit | E12312312 |                                               |
| Parteneri        | Descriere      |           |                                               |
| Comenzi dient    | Ð              |           |                                               |
| ₩ Vânzări        |                |           | ⇔ Inapoi Satvare ⊅                            |
| Financiar        |                |           |                                               |
| -√r Stocuri      |                |           |                                               |
| Marketing        |                |           |                                               |
| Rapoarte         |                |           |                                               |
| 📛 Kitchen        |                |           |                                               |
| {ô} Setări       |                |           |                                               |

Id-ul solutiei unice: #1060 Autor: : n/a Ultima actualizare: 2023-03-17 13:36